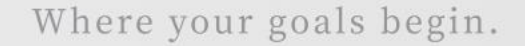

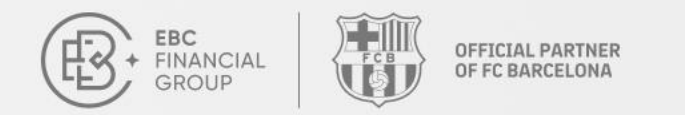

# **Copy Trading User Guide**

Welcome to our Copy Trading user guide. Whether you are a Provider or a Follower, this guide will help you quickly understand the essentials.

Contact Us: cs@ebc.com | www.ebc.com

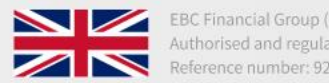

lated by the FCA

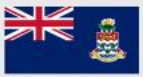

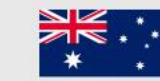

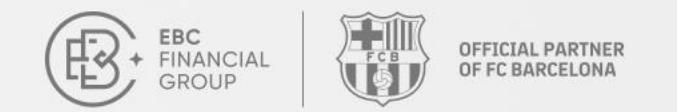

# What is Copy Trading?

Copy trading is a method that allows investors to automatically copy the trading strategies of other traders, known as Providers.

- Automated Copying: No manual operation required, the system executes trades automatically.
- Follow Experienced Traders: Learn and copy the strategies of successful traders.
- Easy to Get Started: Lowers the barrier to entry, making it suitable for beginners.

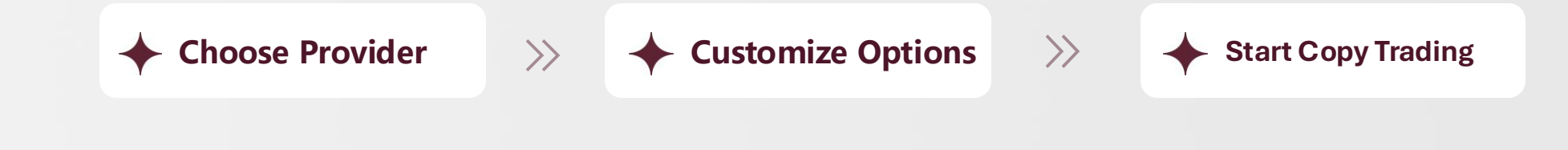

Contact Us: cs@ebc.com | www.ebc.com

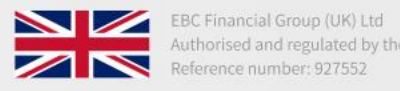

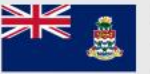

EBC Financial Group (Cayman) Ltd Authorised and regulated by the CIMA Reference number: 2038223

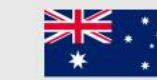

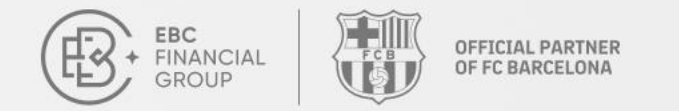

# What is Copy Trading?

### Definition

- Copy trading is a platform or community that connects Providers and Followers.
- Providers share trading strategies, while followers copy their strategies.

## Advantages

- Low entry barrier
- High efficiency
- Abundant signal providers
- Easy operation

Contact Us: cs@ebc.com | www.ebc.com

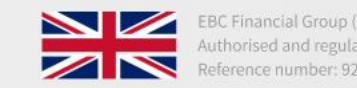

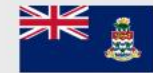

EBC Financial Group (Cayman) Ltd Authorised and regulated by the CIMA Reference number: 2038223

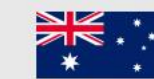

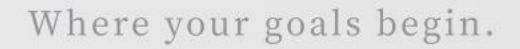

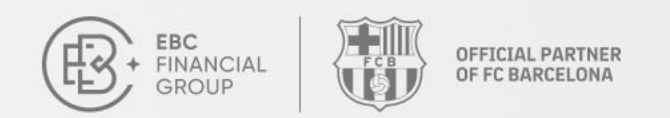

## How to become a Provider

### Log In

Log in to the User Portal: <u>client.ebccrm.com</u>

In the left navigation bar, click [Copy Trading].

| FINANCIAL<br>GROUP                                       | Home Page                 |                                                  |                                                 | (UTC+02) :                     | 2025-03-01 15:19:08 ∨ | Ū             | •               |
|----------------------------------------------------------|---------------------------|--------------------------------------------------|-------------------------------------------------|--------------------------------|-----------------------|---------------|-----------------|
| Home Page  Fund Management  Trading Software  Markersunt |                           | EBC's Million Dol Copy the Champion's Trades for | Iar Trading Cha<br>Free + Celebrate Your Victor | Ilenge II<br>y in Barcelona    |                       |               |                 |
| <ul> <li>Service &amp; Support</li> </ul>                | How to Get Started Cor    | nplete the following steps to start your         | rading journey.                                 | •                              |                       |               |                 |
| Copy Trading Referral Programme                          | Identity Verification     |                                                  | 2.                                              | Deposit                        | 3. 11<br>Trade        |               |                 |
| Trading Challenge                                        | Complete the personal inf | Completed Select accou                           | nt type and I Completed                         | Support multiple way to Comple | Install MT            | and start tra | Download MT     |
|                                                          | Live Account Dem          | o Account Archived Accour                        | t                                               |                                |                       |               | +Create Account |
|                                                          | Trading Account           | Trading Account Type                             | Server                                          | Trading Status                 | Leverage              | Balance       | Action          |
|                                                          | 1.1.1                     | PRO Account                                      | MT4 / MT4 - Test Live                           | <ul> <li>Enabled</li> </ul>    | 400                   | 1,001.00      |                 |
|                                                          | 220000                    | PRO Account                                      | MT4 / MT4 - Test Live                           | Enabled                        | 400                   | 1,001.00      |                 |
|                                                          | 6. <b>A</b> 4             | PRO Account                                      | MT4 / MT4 - Test Live                           | Read-only                      | 500                   | 0.00          |                 |
| V/ Cellege                                               |                           |                                                  |                                                 |                                |                       |               |                 |

Contact Us: cs@ebc.com | www.ebc.com

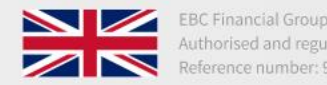

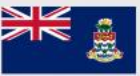

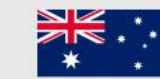

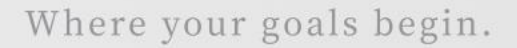

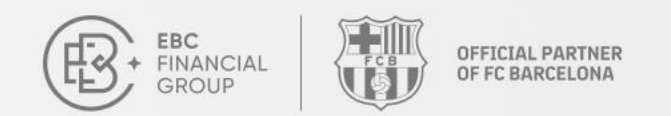

## How to become a Provider

### Add a Portowider Trading] page and click [Add].

| ERC<br>PRANCIAL<br>GROUP | Copy Trading > My Provider |                                  |         |            | (L                         | JTC+02) 2025-03 | 3-01 11:34:48 \vee | ≏ ⊕      | ®    |
|--------------------------|----------------------------|----------------------------------|---------|------------|----------------------------|-----------------|--------------------|----------|------|
| 💧 Home Page              | Providers My Provider      | MySubscription Trade & Earn Rewa | urds    |            |                            |                 |                    |          |      |
| Fund Management          | All Servers                | Nickname                         |         | r query Se | earch Add                  |                 |                    |          |      |
| Trading Software         | Nickname                   | Server                           | Trading | Equity     | State                      | Public          | Creation Time      |          | Acti |
| 🕒 My Account 🗸 🗸         | imps 21                    | MT4 - EBCFinancialGroupKY Live02 | 1320290 | 194,871.96 | <ul> <li>Active</li> </ul> | Public          | 2025-03-01         | Settings | Сору |
| Service & Support        |                            |                                  |         |            |                            |                 | 05:38:52           |          |      |
| Copy Trading             |                            |                                  |         |            |                            |                 |                    |          |      |
| Referral Programme       |                            |                                  |         |            |                            |                 |                    |          |      |
| Y Trading Challenge      |                            |                                  |         |            |                            |                 |                    |          |      |
|                          |                            |                                  |         |            |                            |                 |                    |          |      |
|                          |                            |                                  |         |            |                            |                 |                    |          |      |
|                          |                            |                                  |         |            |                            |                 |                    |          |      |
|                          |                            |                                  |         |            |                            |                 |                    |          |      |
|                          |                            |                                  |         |            |                            |                 |                    |          |      |
|                          |                            |                                  |         |            |                            |                 |                    |          |      |
|                          |                            |                                  |         |            |                            |                 |                    |          |      |
|                          |                            |                                  |         |            |                            |                 |                    | _        |      |
| Collapse                 |                            |                                  |         |            |                            |                 |                    |          |      |

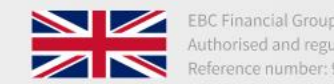

EBC Financial Group (UK) Ltd Authorised and regulated by the FCA

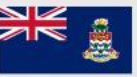

Authorised and regulated by the CIMA

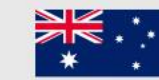

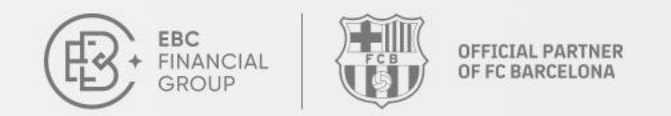

### How to become a Provider

### **Select Account**

Choose a **trading account**, then enter the **"master password"** and **"Nickname"**. Click **[Confirm]** to publish the provider.

| ®. | Copy Trading > My Provider |                |                                                         | (UTC-  | 03) 2025-0 | 3-17 12:40:46 \vee | Ĺ ⊕                 |        |
|----|----------------------------|----------------|---------------------------------------------------------|--------|------------|--------------------|---------------------|--------|
| 6  | Providers My Provider      | MySubscription | Trade & Earn Rewards                                    |        | _          |                    |                     |        |
|    | All Servers                | ~              | Add                                                     | ×      |            |                    |                     |        |
|    | Nickname                   | Server         | * Trading Account                                       |        |            | Public             | Creation Time       | Action |
|    | anger s                    | <b>C</b> Finan | Please select                                           | ~      |            | Private            | 2025-03-17 10:12:25 |        |
|    |                            |                | Master Password      Please enter your trading password | •      |            |                    |                     |        |
| »  |                            |                | * Nickname                                              |        |            |                    |                     |        |
|    |                            |                | English letters and numbers, 6-20 characters            |        |            |                    |                     |        |
|    |                            |                |                                                         |        |            |                    |                     |        |
|    |                            |                |                                                         | Cancel |            |                    |                     |        |
|    |                            |                |                                                         |        |            | L I                |                     |        |
|    |                            |                |                                                         |        |            |                    |                     |        |
| ₩  |                            |                |                                                         |        |            |                    |                     |        |

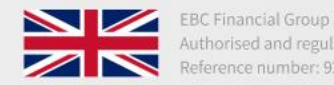

Financial Group (UK) Ltd horised and regulated by the FCA erence number: 927552

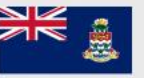

EBC Financial Group (Cayman) Ltd Authorised and regulated by the CIMA Reference number: 2038223

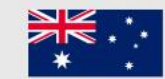

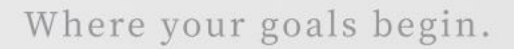

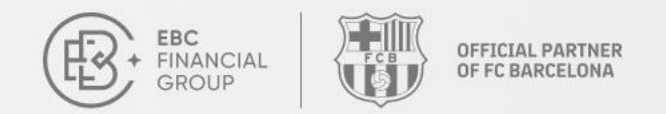

### How to become a Provider

### **Successfully Added**

The Provider has been successfully added and will be displayed on the **"My Provider"** page.

| ERC<br>FINANCIAL<br>GROUP        | Copy Trading > My Provide | r                                |                  |             | (U                         | TC+02) 2025-0 | 3-01 11:45:06 \vee     | ₽ ⊕      | ®    |
|----------------------------------|---------------------------|----------------------------------|------------------|-------------|----------------------------|---------------|------------------------|----------|------|
| 💼 Home Page                      | Providers My Provider     | MySubscription Trade & Earn Rewa | rds              |             |                            |               |                        |          |      |
| Fund Management                  | All Servers               | ✓ Nickname                       | Please enter you | ur query Se | earch Add                  |               |                        |          |      |
| Trading Software                 | Nickname                  | Server                           | Trading          | Equity      | State                      | Public        | Creation Time          |          | Act  |
| My Account     Service & Support | nungeren k                | MT4 - EBCFinancialGroupKY Live02 | 1320290          | 194,871.96  | <ul> <li>Active</li> </ul> | Public        | 2025-03-01<br>05:38:52 | Settings | Сору |
| Dopy Trading                     |                           |                                  |                  |             |                            |               |                        |          |      |
| Referral Programme               |                           |                                  |                  |             |                            |               |                        |          |      |
| 🕎 Trading Challenge              |                           |                                  |                  |             |                            |               |                        |          |      |
|                                  |                           |                                  |                  |             |                            |               |                        |          |      |
|                                  |                           |                                  |                  |             |                            |               |                        |          |      |
|                                  |                           |                                  |                  |             |                            |               |                        |          |      |
|                                  |                           |                                  |                  |             |                            |               |                        |          |      |
|                                  |                           |                                  |                  |             |                            |               |                        |          |      |
|                                  |                           |                                  |                  |             |                            |               |                        |          |      |
|                                  |                           |                                  |                  |             |                            |               |                        |          |      |
| (( Collapse                      |                           |                                  |                  |             |                            |               |                        |          |      |

Contact Us: cs@ebc.com | www.ebc.com

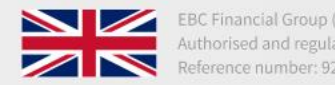

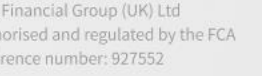

EBC Fina Authoris Reference up (Cayman) Ltd gulated by the CIMA r: 2038223

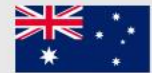

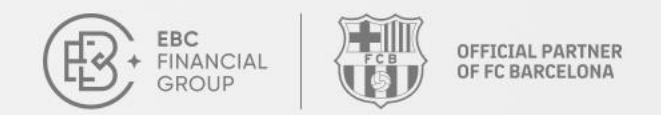

## Settings

### **Provider settings**

On the **"My Provider"** page, you can "**edit"** or "**delete"** the Provider.

| ERC PERANCIAL<br>GROUP | Copy Trading > My Provider           |                           |                        | (UTC+02) 2025-03-01 11:46 | 5:28 × <u></u>      |
|------------------------|--------------------------------------|---------------------------|------------------------|---------------------------|---------------------|
| 🙆 Home Page            | Providers My Provider MySubscription | Trade & Earn Rewards      |                        |                           |                     |
| 🚱 Fund Management 🗸 🗸  | All Servers V                        | Nickname V Please e       | nter your query Search | Add                       |                     |
| Trading Software       | Server                               | Trading<br>Account Equity | State Public           | Creation Time             | Action              |
| My Account ~           | MT4 - EBCFinancialGroupKY Live02     | a na mayaraa              | Active Public          | 2025-03-01 Settin         | igs Copy Now Delete |
| Ø Service & Support    |                                      |                           |                        | 05:38:52                  | 1                   |
| Copy Trading           |                                      |                           |                        |                           |                     |
| Referral Programme     |                                      |                           |                        |                           |                     |
| 🕎 Trading Challenge    |                                      |                           |                        |                           |                     |
|                        |                                      |                           |                        |                           |                     |
|                        |                                      |                           |                        |                           |                     |
|                        |                                      |                           |                        |                           |                     |
|                        |                                      |                           |                        |                           |                     |
|                        |                                      |                           |                        |                           |                     |
|                        |                                      |                           |                        |                           |                     |
|                        |                                      |                           |                        |                           |                     |
|                        |                                      |                           |                        |                           |                     |
| Collapse               |                                      |                           |                        |                           |                     |

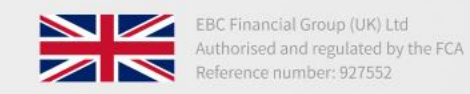

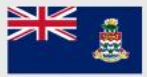

EBC Financial Group (Cayman) Ltd Authorised and regulated by the CIMA Reference number: 2038223

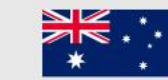

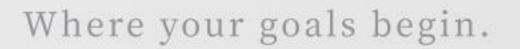

## Settings

FINANCIAI

### Provider details

Click **"Settings"** to set the Provider as either **"Public"** or **"Private"**. If a provider has been set to private, it cannot be searched in the copy trading community and can only be viewed by this provider.

**OFFICIAL PARTNER** 

OF FC BARCELONA

| FBC<br>FREANCIAL<br>GROUP | Copy Trading > My Provider > Setting | (UTC+02) 2025-03-01 11:48:40 ∨ | <u>∩</u> ⊕ (® |
|---------------------------|--------------------------------------|--------------------------------|---------------|
| 💿 Home Page               | < Setting                            |                                |               |
| Fund Management           | Visibility                           |                                |               |
| Trading Software          | Public                               |                                |               |
| My Account ~              | * Provider Nickname                  |                                |               |
| Service & Support         | byhgr1123                            |                                |               |
| Copy Trading              | Introduction                         |                                |               |
| Referral Programme        |                                      |                                |               |
| Trading Challenge         | 0/100                                |                                |               |
|                           | Cancel Save                          |                                |               |
|                           |                                      |                                |               |
|                           |                                      |                                |               |
|                           |                                      |                                |               |
|                           |                                      |                                |               |
|                           |                                      |                                |               |
|                           |                                      |                                |               |
|                           |                                      |                                |               |
| (( Collapse               |                                      |                                |               |

Contact Us: cs@ebc.com | www.ebc.com

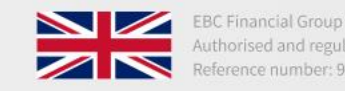

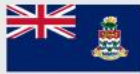

EBC Financial Group (Cayman) Ltd Authorised and regulated by the CIMA Reference number: 2038223

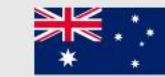

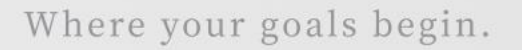

Viewing

EBC FINANCIAL GROUP

### **Provider details**

Click the "Nickname" to view the provider details.

OFFICIAL PARTNER OF FC BARCELONA

| FINANCIAL<br>GROUP  |   | Copy Trading > My Provid | der                                |         |            | (L                         | ITC+02) 2025-0 | 3-01 11:45:06 🗠 | Ū ⊕      | 1 |
|---------------------|---|--------------------------|------------------------------------|---------|------------|----------------------------|----------------|-----------------|----------|---|
| 💼 Home Page         |   | Providers My Provide     | er MySubscription Trade & Earn Rew | ards    |            |                            |                |                 |          |   |
| R Fund Management   | ~ | All Servers              | Nickname                           |         | ur query S | earch Add                  |                |                 |          |   |
| Trading Software    |   | Nickname                 | Server                             | Trading | Equity     | State                      | Public         | Creation Time   |          |   |
| My Account          | ~ |                          |                                    | Account |            |                            |                | 2025-03-01      |          |   |
| Service & Support   |   | ······                   | MT4 - EBCFinancialGroupKY Live02   | 1320290 | 194,871.96 | <ul> <li>Active</li> </ul> | Public         | 05:38:52        | Settings |   |
| Dopy Trading        |   |                          |                                    |         |            |                            |                |                 |          |   |
| Referral Programme  |   |                          |                                    |         |            |                            |                |                 |          |   |
| 🕎 Trading Challenge |   |                          |                                    |         |            |                            |                |                 |          |   |
|                     |   |                          |                                    |         |            |                            |                |                 |          |   |
|                     |   |                          |                                    |         |            |                            |                |                 |          |   |
|                     |   |                          |                                    |         |            |                            |                |                 |          |   |
|                     |   |                          |                                    |         |            |                            |                |                 |          |   |
|                     |   |                          |                                    |         |            |                            |                |                 |          |   |
|                     |   |                          |                                    |         |            |                            |                |                 |          |   |
|                     |   |                          |                                    |         |            |                            |                |                 |          |   |
|                     |   |                          |                                    |         |            |                            |                |                 |          |   |
|                     |   |                          |                                    |         |            |                            |                |                 |          |   |
| (( Collapse         |   |                          |                                    |         |            |                            |                |                 |          |   |

Contact Us: cs@ebc.com | www.ebc.com

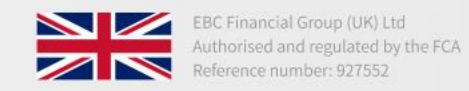

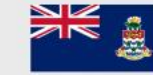

EBC Financial Group (Cayman) Ltd Authorised and regulated by the CIMA Reference number: 2038223

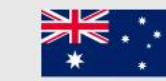

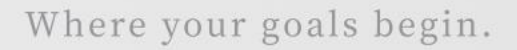

## Viewing

### **Provider information**

OFFICIAL PARTNER OF FC BARCELONA

Fund Details

EBC FINANCIAL

GROUP

- Positions
- Order History
- Trading Statistics
- Symbols
- Position Holding Time

| Copy Trading > Provider Details                                                                                                    |                                                   |                       |                 |                         | 101.01 |                                                               | W |
|----------------------------------------------------------------------------------------------------|---------------------------------------------------|-----------------------|-----------------|-------------------------|--------|---------------------------------------------------------------|---|
| <                                                                                                    |                                                   |                       |                 |                         |        |                                                               |   |
| Trading Account: 1320290 Levera<br>Followers: Total Fund from                                                                                                    | ge: 1:0 Server: MT4 / EBCFin<br>n Followers: 0.00 | nancialGroupKY-Live02 |                 | Co                      | py Now | Profit Rate<br>0%<br>Max Drawdown<br>0%<br>Profit Factor<br>0 |   |
| Deposit<br>0.00                                                                                                    | Withdrawal                                        | Profit <b>0.00</b>    | Balance<br>0.00 | Day of Trading          |        | Standard Deviation Sharpe ratio                               |   |
| Account Information Posit                                                                                                    | ion Order History                                 | Introduction          |                 |                         | C      |                                                               |   |
|                                                                                                    |                                                   |                       |                 |                         |        |                                                               |   |
| Daily Profit Curve Accum                                                                                                    | ulative Profit Curve                              |                       |                 |                         |        |                                                               |   |
| Daily Profit Curve Accum                                                                                                    | ulative Profit Curve                              |                       |                 |                         |        |                                                               |   |
| Daily Profit Curve Accum                                                                                                    | ulative Profit Curve<br>Volum<br><b>0.0</b>       | me<br><b>DO</b> Lot   | Aver<br>0       | <b>age Volume</b><br>ot |        | Total Profit and Loss(USD)                                    |   |
| Daily Profit Curve     Accum       Trading Statistics       Total Trade       O       Deal   Position Holding Time                                                                  | ulative Profit Curve<br>Volum<br><b>0.0</b>       | me<br>D <b>O</b> Lot  | Aver<br>0       | age Volume<br>ot        |        | Total Profit and Loss(USD)<br>0.00                            |   |
| Daily Profit Curve     Accum       Trading Statistics       Total Trade       O       Deal   Position Holding Time Average Position Time (Profit Trade)                             | Ulative Profit Curve<br>Volum<br>O.O              | me<br>D <b>D</b> Lot  | Aver<br>O       | age Volume<br>ot        |        | Total Profit and Loss(USD)                                    |   |
| Daily Profit Curve     Accum       Trading Statistics       Total Trade       O Deal         Position Holding Time       Average Position Time (Profit Trade)       Trading Symbols | ulative Profit Curve<br>Volum<br>O.O              | me<br>DO Lot          | Aver<br>0       | age Volume<br>ot        |        | Total Profit and Loss(USD)<br>0.00                            |   |

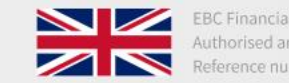

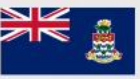

EBC Financial Group (Cayman) Ltd Authorised and regulated by the CIMA Reference number: 2038223

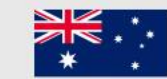

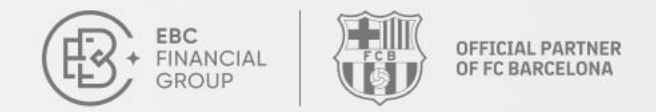

### How to follow a Provider

**Choose** a **Provider** Choose a Provider you

would like to copy.

#### **Select Account**

Select the trading account you would like to use to copy the Provider.

#### **Set Strategy** $\langle 0 \rangle$

Configure your strategy options and risk management settings.

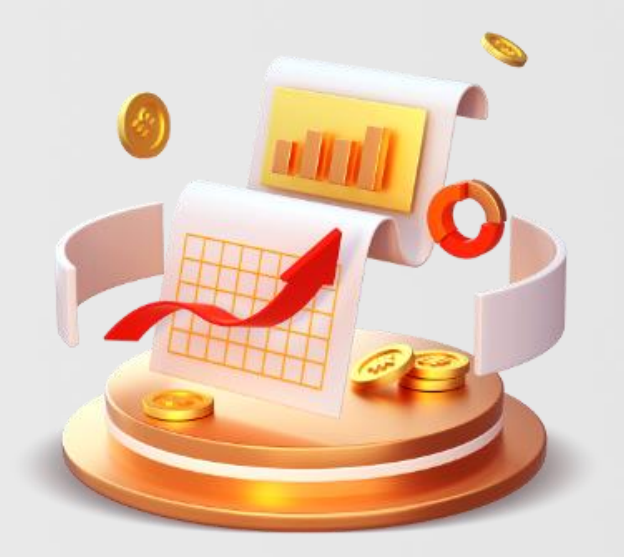

Contact Us: cs@ebc.com | www.ebc.com

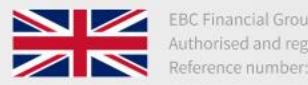

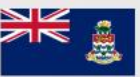

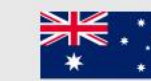

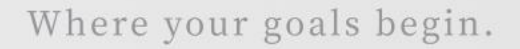

OFFICIAL PARTNER OF FC BARCELONA

### Log in

EBC FINANCIAL

GROUP

Log in to the User Center: <u>client.ebccrm.com</u> In the left navigation bar, click **[Copy Trading]**.

| Fund Management $\sim$ | EI                        | BC's Million De                    | ollar Trading Ch          | allenge II                               |              |               |             |
|------------------------|---------------------------|------------------------------------|---------------------------|------------------------------------------|--------------|---------------|-------------|
| Trading Software       |                           | opy the Champions Indiaes          |                           | SI SI SI SI SI SI SI SI SI SI SI SI SI S |              | 0             |             |
| My Account V           | 6-1-1-1                   |                                    |                           | •                                        | Current .    | - A           | and a       |
| Service & Support      | How to Get Started Comple | te the following steps to start yo | ur trading journey.       |                                          |              |               |             |
| Copy Trading           |                           | 1. 🔳                               | 2.                        | ₿.                                       | . 11         |               |             |
| Referral Programme     | Identity Verification     | Create A                           | ccount                    | Deposit                                  | Trade        |               |             |
| Trading Challenge      | Complete the personal inf | Completed Select acc               | ount type and I Completed | Support multiple way to Complete         | Install MT : | and start tra | Download N  |
|                        | Live Account Demo A       | ccount Archived Acco               | unt                       |                                          |              | +             | Create Acco |
|                        | Trading Account           | Trading Account Type               | Server                    | Trading Status                           | Leverage     | Balance       | Action      |
|                        | • I •I                    | PRO Account                        | MT4 / MT4 - Test Live     | Enabled                                  | 400          | 1,001.00      | •••         |
|                        | 22 5000                   | PRO Account                        | MT4 / MT4 - Test Live     | Enabled                                  | 400          | 1,001.00      |             |
|                        | 6. <b>N</b>               | PRO Account                        | MT4 / MT4 - Test Live     | <ul> <li>Read-only</li> </ul>            | 500          | 0.00          |             |
|                        |                           |                                    |                           |                                          |              |               |             |

( Collapse

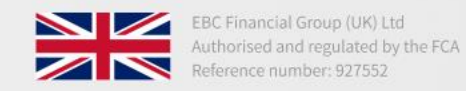

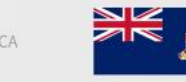

EBC Financial Group (Cayman) Ltd Authorised and regulated by the CIMA Reference number: 2038223

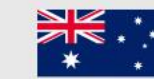

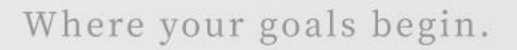

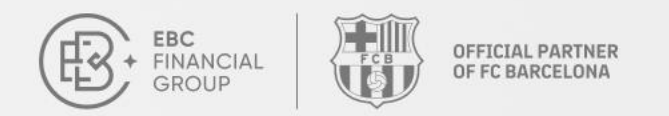

### **View Provider**

You can browse all available Providers in the provider page. Click on any provider to view the provider details and select the most suitable Provider for copying based on your risk preferences.

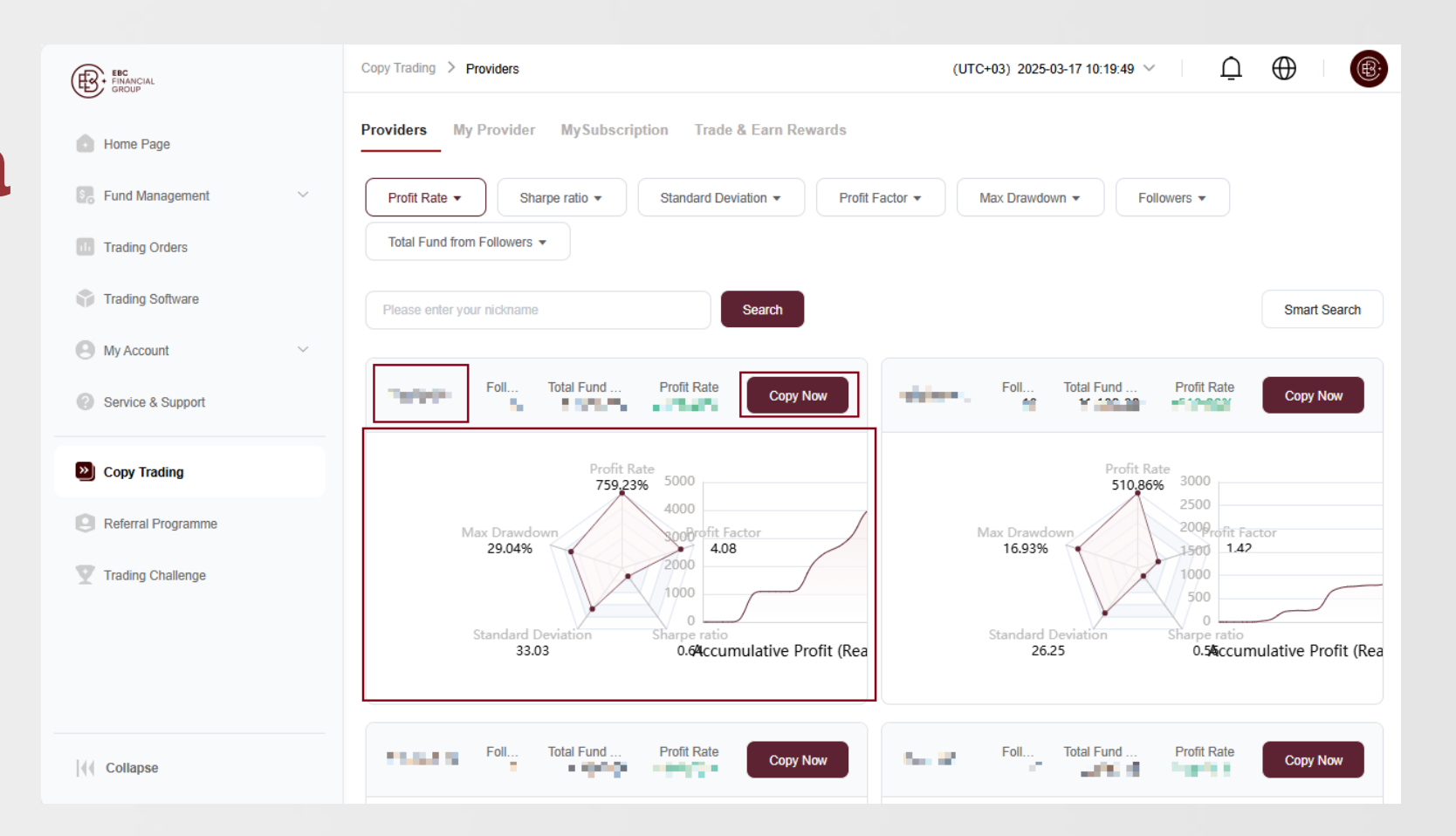

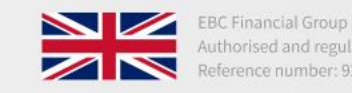

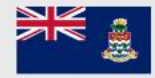

EBC Financial Group (Cayman) Ltd Authorised and regulated by the CIMA Reference number: 2038223

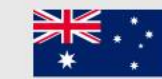

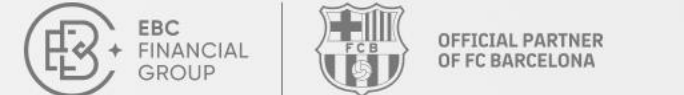

### How to follow a Provider

#### **Five-Dimensional Chart for Signal Selection**

- **Profit Rate**: The profit rate shown here is the historical profit rate of the provider. Higher value indicates better performance.
- **Maximum Drawdown Rate**: Measures the Provider's risk control capability. The lower the maximum drawdown rate, the smaller the risk.
- **Sharpe Ratio**: This value helps to determine how much return an investor would gain per unit of risk.
- **Standard Deviation**: Represents the volatility of the Provider's profit. The lower the standard deviation, the more stable the profit rate and a lower risk.
- **Profit Factor**: Indicates the profitability of the Strategy. The higher the profit factor, the stronger the Strategy profitability.

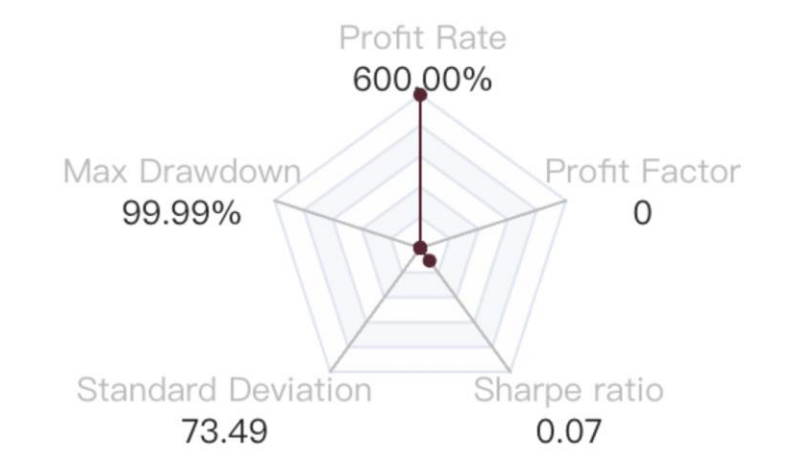

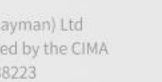

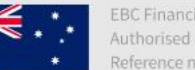

BC Financial Group (Australia) Pty Ltd uthorised and regulated by the ASIC eference number: 500991

Contact Us: cs@ebc.com | www.ebc.com

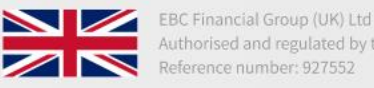

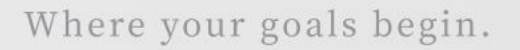

OFFICIAL PARTNER

OF FC BARCELONA

EBC

FINANCIAL

GROUP

### **Provider Smart Search**

Use Smart Search to filter the providers by entering the relevant parameters and choose the provider you would like to сору.

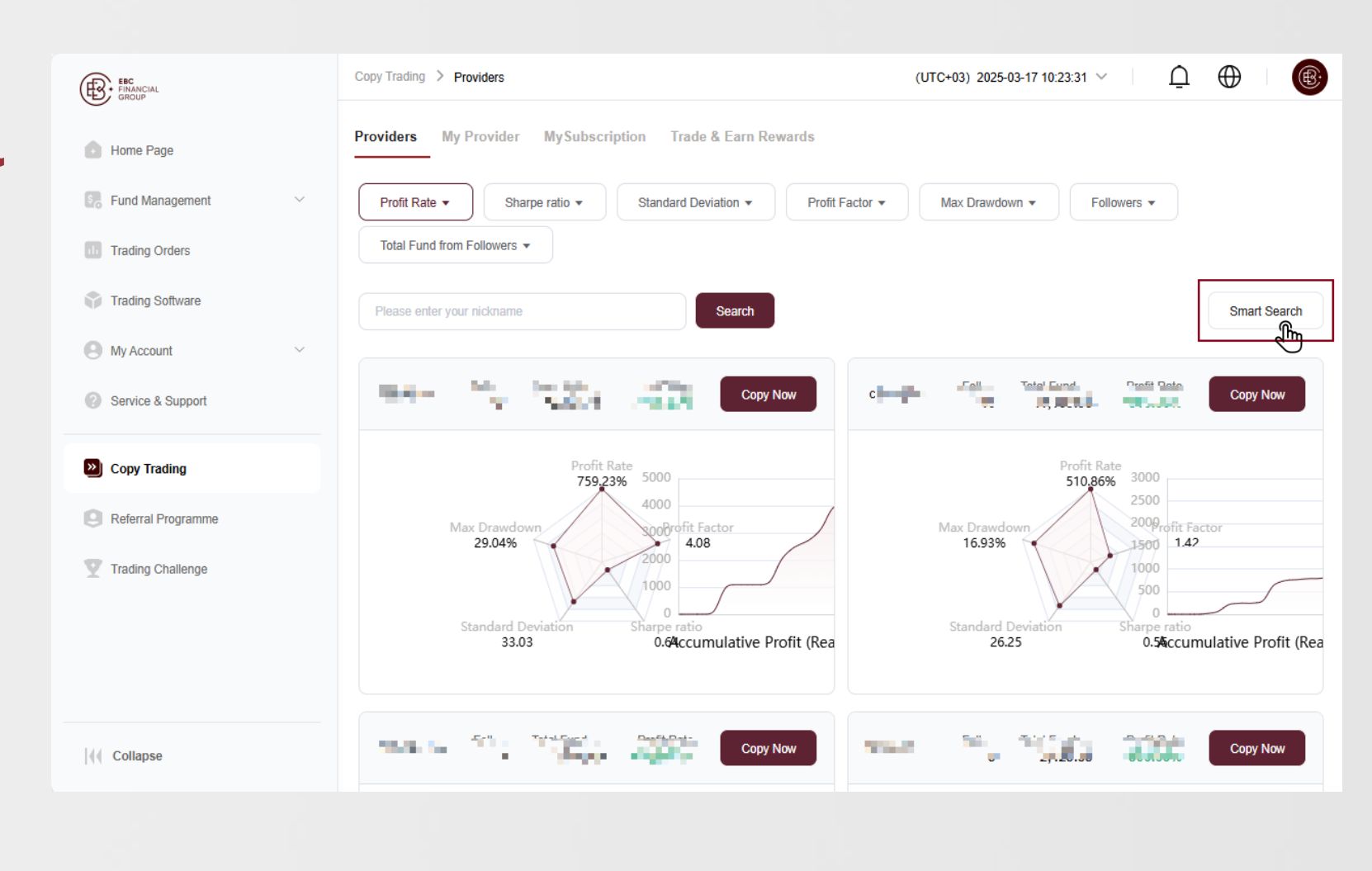

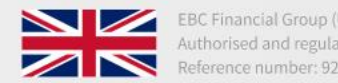

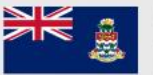

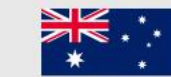

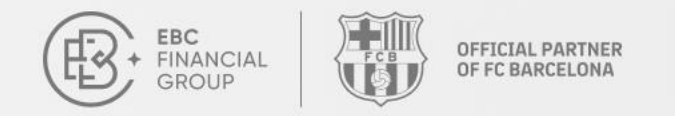

## How to follow a Provider

### **My Subscription**

After choosing a provider you would like to copy, configure the strategy options and risk management settings.

|                    | Copy Trading > My Subscription                                                                    |                                                                                                    | (UTC+03)                                                                                      | 2025-03-17 10:25:12 >                                                                                                  | ) (                       |
|--------------------|---------------------------------------------------------------------------------------------------|----------------------------------------------------------------------------------------------------|-----------------------------------------------------------------------------------------------|----------------------------------------------------------------------------------------------------|---------------------------|
|                    | Provider Nickname                                                                                 |                                                                                                    | Provider Status                                                                               | <ul> <li>Active</li> </ul>                                                                                             |                           |
| lome Page          | Provider MT Server                                                                                | MT5 - EBCFinancialGroupKY Live01                                                                                                    | Provider Account                                                                              |                                                                                                    |                           |
| Fund Management V  | Due to the unpredictable price fluctuations of<br>and products, as well as providers, does not g  | related financial instruments and products, such trades may carry hig<br>guarantee future results. Due to liquidity and network factors, the price | gh risks, and the resulting losses may excee<br>es for opening/closing positions in copy trad | d your initial investment. The past performance of financi<br>ing may differ from those of the provider. Please ensure | al instrumer<br>you fully |
| Trading Orders     | understand the trading risks of the relevant fir<br>damage caused by any direct or indirect tradi | ancial instruments and products. If you are not aware of the trading r<br>ng risks, losses, or gains related to any trades from any provider.      | risks before making any trades, you should :                                                  | seek professional advice. EBC does not take responsibili                                                               | y for any lo              |
| Trading Software   |                                                                                                   |                                                                                                    |                                                                                               |                                                                                                    |                           |
| 2 O                | My Account                                                                                        |                                                                                                    |                                                                                               |                                                                                                    |                           |
|                    | * Follower Account                                                                                | Please select                                                                                                    | ~                                                                                             |                                                                                                    |                           |
| Service & Support  | * Master Password                                                                                 | Please enter                                                                                                    | ۵                                                                                             |                                                                                                    |                           |
| Copy Trading       |                                                                                                   |                                                                                                    | )                                                                                             |                                                                                                    |                           |
| Referral Programme |                                                                                                   |                                                                                                    |                                                                                               |                                                                                                    |                           |
| Tradica Challenna  | My Subscription                                                                                   |                                                                                                    |                                                                                               |                                                                                                    |                           |
|                    | * Strategy Options ①                                                                              | Multiply                                                                                                    | ~ )                                                                                           |                                                                                                    |                           |
|                    |                                                                                                   | Copied trading volume = provider trading volume * Volum                                                                                            | e Multiplier                                                                                  |                                                                                                    |                           |
|                    | * Volume Multiplier ①                                                                             | Please enter the Volume Multiplier (range: 0 to 100)                                                                                               |                                                                                               |                                                                                                    |                           |
|                    |                                                                                                   |                                                                                                    |                                                                                               |                                                                                                    |                           |
|                    | Risk Management 🗸                                                                                 |                                                                                                    |                                                                                               |                                                                                                    |                           |
| 4 0                | Non management *                                                                                  |                                                                                                    |                                                                                               |                                                                                                    |                           |
| Collapse           | Cancel Save                                                                                       |                                                                                                    |                                                                                               |                                                                                                    |                           |

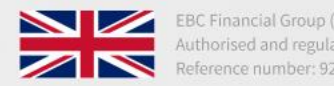

C Financial Group (UK) Ltd horised and regulated by the FCA erence number: 927552

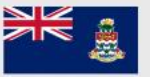

EBC Financial Group (Cayman) Ltd Authorised and regulated by the CIMA Reference number: 2038223

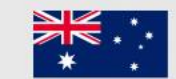

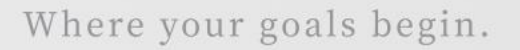

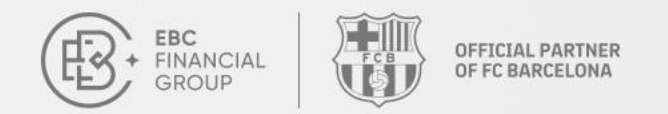

### **My Subscription**

Before confirming the subscription, please review the descriptions of "Strategy Options" and "Volume Multiplier" carefully and complete the setup.

| æ.                                                               | Copy Trading > My Subscription                                                                                                    | (UTC+03) 2025-03-17 10:30:50 🗸                                                                                                    | Ū              | $\oplus$ | ®. |
|------------------------------------------------------------------|----------------------------------------------------------------------------------------------------|----------------------------------------------------------------------------------------------------|----------------|----------|----|
|                                                                  | My Account                                                                                                    |                                                                                                    |                |          |    |
| 0                                                                | * Follower Account                                                                                                    | Please select                                                                                                    |                |          |    |
| \$                                                               | * Master Password                                                                                                    | Please enter                                                                                                    |                |          |    |
| ٠                                                                |                                                                                                    |                                                                                                    |                |          |    |
| ٢                                                                | My Subscription                                                                                                    |                                                                                                    |                |          |    |
| Θ                                                                | * Strategy Options                                                                                                    | Multiply                                                                                                    |                |          |    |
| Autoscale<br>Copied vo<br>For examp<br>Then the f<br>provider tr | e<br>lume = Fund Ratio * Volume Multiplier<br>ole: If Provider's balance is \$2000, follower's balanc<br>follower's trading volume is calculated as (1000 (foll<br>ades 1 lot, the follower account will 'copy' a trade vo | e is \$1000, Volume Multiplier is 3, and the Provider's trade volume is 1 lot<br>ower's account balance) / 2000 (provider's balance)) * 3 (volume multiplier) * 1 (provider's trade volume) = 1<br>Jume of 1.5 lots | I.5. Therefore | , if the |    |
| <b>Multiply</b><br>Copied tra<br>For examp                       | iding volume = provider trading volume * Volume M<br>sle: With a volume multipler of 0.2, if the Provider tra                                                                                                    | ultiplier<br>ades 2 lots, the follower will copy 0.4 lots (2 lots * 0.2 volume multiplier)                                                                                                    |                |          |    |
| Fixed Vol<br>Copies' vo<br>For examp                             | ume<br>Jumes = Volume Multiplier<br>sle: With a Volume Multiplier of 0.5, each trade in th                                                                                                    | e follower's account will be 0.5 lots                                                                                                    |                |          |    |
| V                                                                | Cancel                                                                                                    |                                                                                                    |                |          |    |

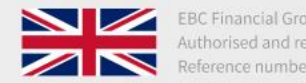

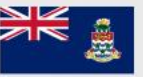

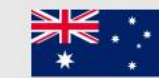

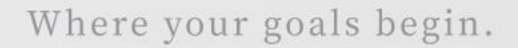

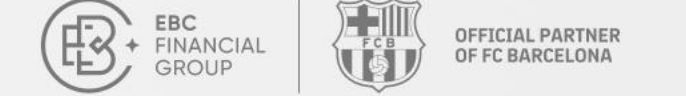

### **My Subscription**

Once the subscription setup is complete, you will be automatically redirected to "My Subscription" page.

| ŧ  | Copy Trading       | > MySubscription |                                                                                                    |                                     |                 |              | (UTC+02) 2025-      | -03-01 12:26:00 🗸   | Ō                   | •          |
|----|--------------------|------------------|----------------------------------------------------------------------------------------------------|-------------------------------------|-----------------|--------------|---------------------|---------------------|---------------------|------------|
| 6  | Providers          | My Provider      | fySubscription Trade & Ea                                                                                                    | rn Rewards                          |                 |              |                     |                     |                     |            |
| 5, | All Servers        |                  | Tradin     Tradin     Trad     Trad     Trad     Trad     Trad     Trad     Trad     Trad     Trad     Trad     Trad     Trad     Trad     Trad     Trad     Trad     Trad     Trad     Trad     Trad     Trad     Trad     Tra | g Account V Please enter your query | Search          |              |                     |                     |                     |            |
| •  | Trading<br>Account | Equity           | My Subscription                                                                                                    | Server                              | Provider Status | Subscription | Creation Time       | Update Time         | ,                   | ction      |
| 8  | 1. Aug             | -                | Tim007                                                                                                    | MT4 - EBCFinancialGroupKY Live02    | Active          | Keep         | 2025-03-01 12:23:06 | 2025-03-01 12:23:07 | Strategy<br>Setting | Unsubcribe |
|    |                    |                  |                                                                                                    |                                     |                 |              |                     |                     |                     |            |
|    |                    |                  |                                                                                                    |                                     |                 |              |                     |                     |                     |            |
| 7  |                    |                  |                                                                                                    |                                     |                 |              |                     |                     |                     |            |
|    |                    |                  |                                                                                                    |                                     |                 |              |                     |                     |                     |            |
|    |                    |                  |                                                                                                    |                                     |                 |              |                     |                     |                     |            |
|    |                    |                  |                                                                                                    |                                     |                 |              |                     |                     |                     |            |
|    |                    |                  |                                                                                                    |                                     |                 |              |                     |                     |                     |            |
|    |                    |                  |                                                                                                    |                                     |                 |              |                     |                     |                     |            |
|    |                    |                  |                                                                                                    |                                     |                 |              |                     |                     |                     |            |
|    |                    |                  |                                                                                                    |                                     |                 |              |                     |                     |                     |            |
|    |                    |                  |                                                                                                    |                                     |                 |              |                     |                     |                     |            |
| H  |                    |                  |                                                                                                    |                                     |                 |              |                     |                     |                     |            |

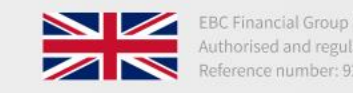

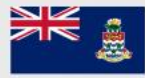

EBC Financial Group (Cayman) Ltd Authorised and regulated by the CIMA Reference number: 2038223

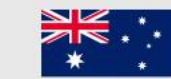

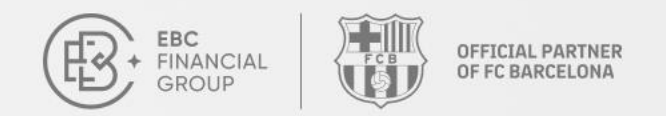

# How to follow a Provider

### **Suspend the subscription**

In the "Strategy Settings", under the "Subscription" option, you can choose to suspend the subscription to stop following the provider.

| Product Nickname Image: Product Nick Section   Product Nickname MT4_EDCFInencial@roupPY14ue01   Desta base stores of gasarated with stores and products, such brackes may carry kiph risks, and the resulting bases may seared yob brisk if from base of the products of threaded instruments and products, such brackes may carry kiph risks, and the resulting bases may seared yob brisks induced and products, such brackes may carry kiph risks, and the resulting bases may seared yob brisks induced and products, such brackes may carry kiph risks, and the results base may carry kiph risks, and the results base may eased yob brisks induced and products. Such brackes may carry kiph risks, and the results bases may eased yob brisks induced and products. Such brackes may carry kiph risks, and the results bases may eased yob brisks induced and products. Such bases may eased yob bases of the produced risks with the results base may eased yob bases may eased yob bases may eased yob base                                                                 | Copy Trading > My Subscription                                                                                                    |                                                                                                    |                                                                                                    | (UTC+03) 2025-03-17 10:33:03 ∨                                                                                                    | Ū                                                    | $\oplus$                                            |                      |
|----------------------------------------------------------------------------------------------------|----------------------------------------------------------------------------------------------------|----------------------------------------------------------------------------------------------------|----------------------------------------------------------------------------------------------------|----------------------------------------------------------------------------------------------------|------------------------------------------------------|-----------------------------------------------------|----------------------|
| Provider MT Stever NT4_EDEFininatialGroupKY-Live01   Due burgeneticitable prior RucLuations on Instruments and products, the priores threaden may carry high insks, many carry high insks, many carry high insks, m                                         | Provider Nickname                                                                                                    | - 72                                                                                                    | Provider Status                                                                                                    | Active                                                                                                    |                                                      |                                                     |                      |
| De be tourpredictable price fuctuations of related financial instruments and products, such trades may usery high finits, and the resulting losses may useded your initial investment. The past performance of financial instruments and products, such trades may usery high finits, and the resulting losses may useded your initial investment. The past performance of financial instruments and products, such trades may usery high finits, and the resulting losses may used your initial investment. The past performance of the trading risks before making any trades, you should seek protessional advice. EEC does not take responsibility for any loss of damage caused by any direct or indirect trading risks, losses, or game are used of the trading risks before making any trades, you should seek protessional advice. EEC does not take responsibility for any loss of damage caused by any direct or indirect trading risks, losses, or game are used of the trading risks before making any trades, you should seek protessional advice. EEC does not take responsibility for any loss of damage caused by any direct or indirect trading risks, losses, or game are used of the trading risks before making any trades, you should seek protessional advice. EEC does not take responsibility for any loss of damage caused by any direct or indirect trading risks, losses, or game are used of the trading risks of the results. Does of take responsibility for any loss of damage caused by any direct or indirect trading risks, losses, or game are used of the trading risks. Does of take responsibility for any loss of damage caused by any direct trading risks, losses, or game are used of the trading risks. Does of take responsibility for any loss of damage caused by any direct risks of the results. Does of take responses to the results. Does of take responses to the results. Does of take responses to the results. Does of take responses to the results. Does of take responses to the results. Does of take results. Does of take results. Does of take results. Does of | Provider MT Server                                                                                                    | MT4_EBCFinancialGroupKY-Live01                                                                                                    | Provider Account                                                                                                    | 100                                                                                                    |                                                      |                                                     |                      |
| Wy Account       2000170(MT4_EBCFinancialGroupKY-Live01)         * Subscription       Keep         Wy Subscription       Suspend         * Strategy Options O       Muttiply         Copied trading volume = provider trading volume * Volume Multiplier       1                                                                                                    | Due to the unpredictable price fluctuation<br>providers, does not guarantee future re-<br>instruments and products. If you are no<br>any trades from any provider. | ons of related financial instruments and products, such trades may carry<br>sults. Due to liquidity and network factors, the prices for opening/closing<br>t aware of the trading risks before making any trades, you should seek | y high risks, and the resulting losses may exceed your init<br>g positions in copy trading may differ from those of the pro<br>professional advice. EBC does not take responsibility for | al investment. The past performance of financial inst<br>vider. Please ensure you fully understand the trading<br>any loss or damage caused by any direct or indirect t | ruments and p<br>risks of the re<br>rading risks, lo | roducts, as we<br>levant financia<br>sses, or gains | ell a<br>al<br>5 rel |
| Follower Account     2000170(MT4_EBCFinancialGroupKY-Live01)       Subscription     Keep       My Subscription     Keep       Strategy Options O     Multiply       Copied trading volume = provider trading volume * Volume Multiplier       Volume Multiplier O     1                                                                                                    | Ny Account                                                                                                    |                                                                                                    |                                                                                                    |                                                                                                    |                                                      |                                                     |                      |
| Subscription   Keep   Suspend   Keep   Ay Subscription   Strategy Options ①   Multiply   Copied trading volume = provider trading volume * Volume Multiplier                                                                                                    | Follower Account                                                                                                    | 2000170(MT4_EBCFinancialGroupKY-Live01)                                                                                                    |                                                                                                    |                                                                                                    |                                                      |                                                     |                      |
| Suspend       Keep       My Subscription       Strategy Options ①       Multiply       Copied trading volume = provider trading volume * Volume Multiplier       Volume Multiplier ①       1                                                                                                    | Subscription                                                                                                    | Кеер                                                                                                    |                                                                                                    |                                                                                                    |                                                      |                                                     |                      |
| Keep         Ay Subscription         Strategy Options ①         Multiply         Copied trading volume = provider trading volume * Volume Multiplier         Volume Multiplier ①         1                                                                                                    |                                                                                                    | Suspend                                                                                                    |                                                                                                    |                                                                                                    |                                                      |                                                     |                      |
| Strategy Options ①     Multiply       Copied trading volume = provider trading volume * Volume Multiplier       Volume Multiplier ①       1                                                                                                    | /ly Subscription                                                                                                    | Кеер                                                                                                    |                                                                                                    |                                                                                                    |                                                      |                                                     |                      |
| Copied trading volume = provider trading volume * Volume Multiplier       Volume Multiplier ①       1                                                                                                    | Strategy Options ①                                                                                                    | Multiply                                                                                                    | ~                                                                                                    |                                                                                                    |                                                      |                                                     |                      |
| Volume Multiplier ① 1                                                                                                    |                                                                                                    | Copied trading volume = provider trading volume * V                                                                                                    | /olume Multiplier                                                                                                    |                                                                                                    |                                                      |                                                     |                      |
|                                                                                                    | Volume Multiplier ①                                                                                                    | 1                                                                                                    |                                                                                                    |                                                                                                    |                                                      |                                                     |                      |
|                                                                                                    |                                                                                                    |                                                                                                    |                                                                                                    |                                                                                                    |                                                      |                                                     |                      |

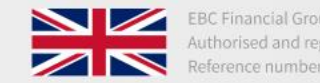

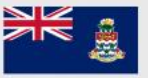

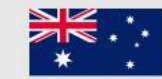

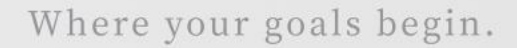

OFFICIAL PARTNER OF FC BARCELONA

### Unsubscribe

EBC FINANCIAL

GROUP

To unsubscribe a provider subscription, go to the "My Subscription" page and click "Unsubscribe."

| Copy Trading       | > MySubscriptic | n              |                                           |                 |              | (UTC+02) 2025       | -03-01 12:26:00 🗸   | <u>∩</u> ⊕ @        |
|--------------------|-----------------|----------------|-------------------------------------------|-----------------|--------------|---------------------|---------------------|---------------------|
| Providers          | My Provider     | MySubscription | rade & Earn Rewards                       |                 |              |                     |                     |                     |
| All Server         | S               |                | Trading Account V Please enter your query | Search          |              |                     |                     |                     |
| Trading<br>Account | Equity          | My Subscriptic | on Server                                 | Provider Status | Subscription | Creation Time       | Update Time         | Action              |
| - 1454             | 1.64            | Tim007         | MT4 - EBCFinancialGroupKY Live02          | Active          | Keep         | 2025-03-01 12:23:06 | 2025-03-01 12:23:07 | Strategy Unsubcribe |
|                    |                 |                |                                           |                 |              |                     |                     | শা                  |
|                    |                 |                |                                           |                 |              |                     |                     |                     |
|                    |                 |                |                                           |                 |              |                     |                     |                     |
|                    |                 |                |                                           |                 |              |                     |                     |                     |
|                    |                 |                |                                           |                 |              |                     |                     |                     |
|                    |                 |                |                                           |                 |              |                     |                     |                     |
|                    |                 |                |                                           |                 |              |                     |                     |                     |
|                    |                 |                |                                           |                 |              |                     |                     |                     |
|                    |                 |                |                                           |                 |              |                     |                     |                     |
|                    |                 |                |                                           |                 |              |                     |                     |                     |
|                    |                 |                |                                           |                 |              |                     |                     |                     |
|                    |                 |                |                                           |                 |              |                     |                     |                     |

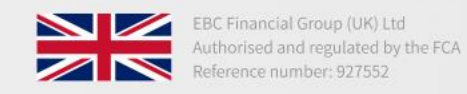

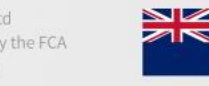

EBC Financial Group (Cayman) Ltd Authorised and regulated by the CIMA Reference number: 2038223

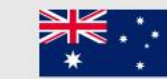

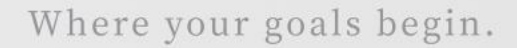

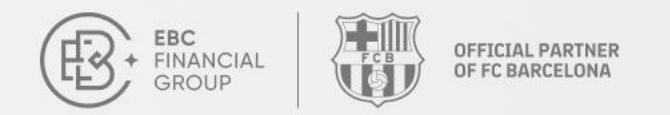

### **Unsubscribe**

Before unsubscribing, if there are open positions, you can choose to either "Keep All" or "Close All". Click "Confirm" to complete the unsubscription process.

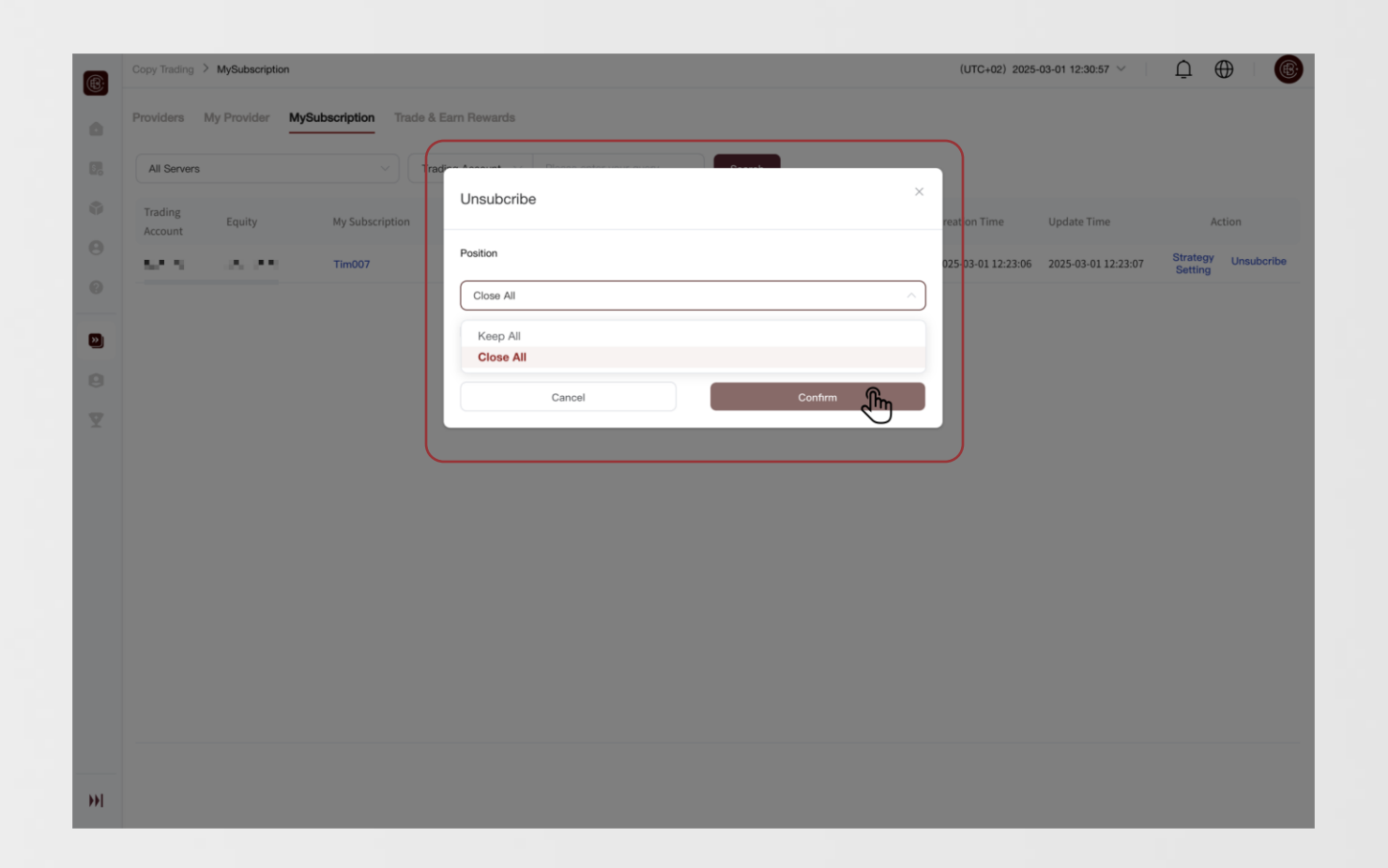

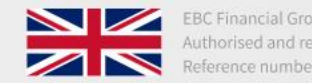

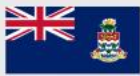

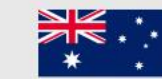

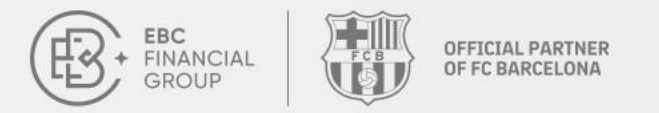

<u>/!</u>

# **Risk Warning**

 Before following a provider, please make sure to review the strategy type and Volume
 Multiplier descriptions. Set your preferences accordingly and invest wisely.

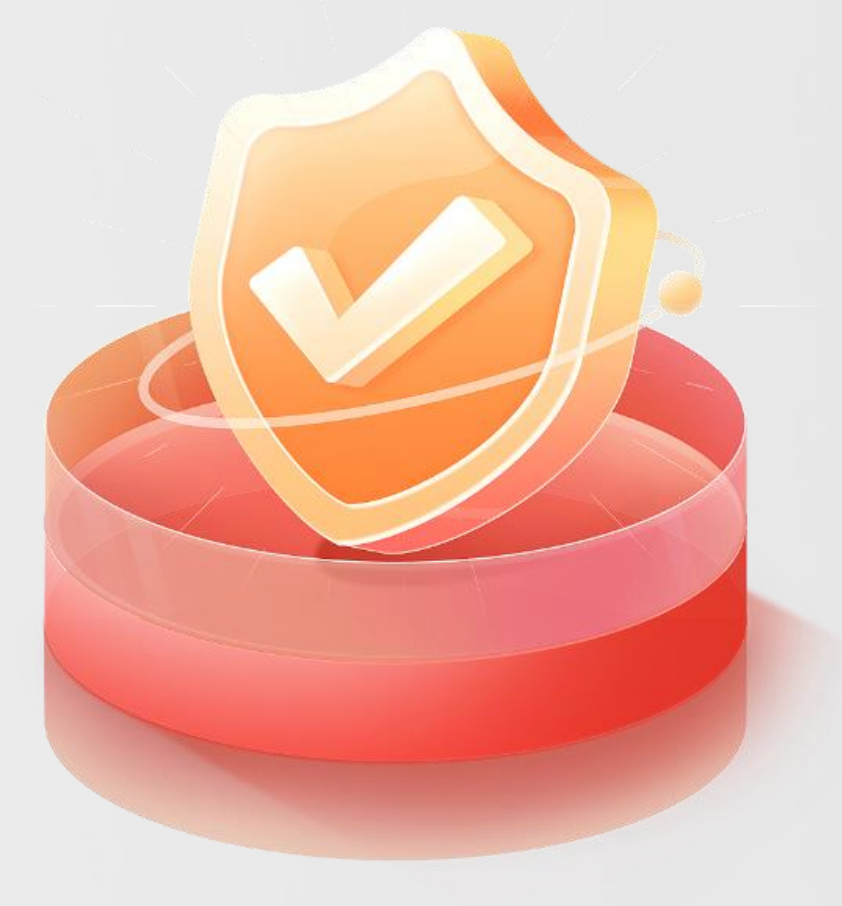

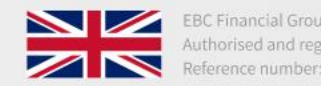

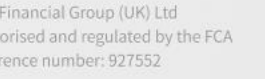

EBC Financial Group (Cayman) Ltd Authorised and regulated by the CIMA Reference number: 2038223

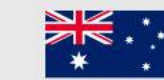